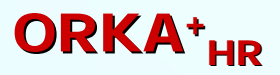

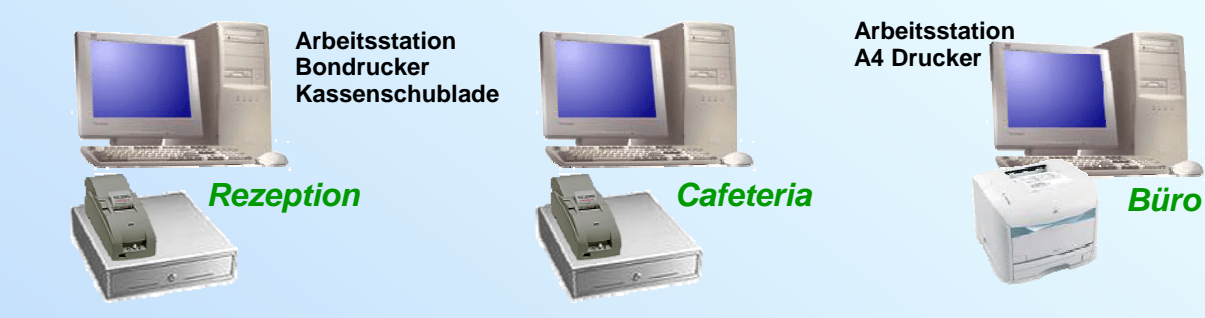

- K 3.0 Ablauf Kassierung
- K 3.0.1 Geldfluss
- K 3.4.1 Kasseneröffnung
- K 3.1a Kassiereranmeldung
- K 3.1b Kassenmaske
- K 3.1c Kassierung
- K 3.0.6 Kassierung Bon
- K 3.3 Kassierabmeldung
- K 3.4.3 Bareinlage/-Entnahme
- K 3.2 Stornierung Kassenbon
- K 3.4.2 Kassenabschluss

### Einrichtung Kassensystem (Leitung):

- S 1.13 Kassenstamm
- Sy 10.4 RK Stationen
- S 1.14 Kassierer
- S 1.15 Vorgabe Artikelmasken

Auf den folgenden Seiten ist das Registrierkassensystem im ORKA+ beschrieben.

Prinzipiell muss auf jeder Station, auf der im ORKA eine Rechnung (Bon oder Reservierungsrechnung) gelegt wird, eine Kasse eingerichtet und geöffnet sein.

Die einzelnen Seiten-Bezeichnungen finden sie in der unteren, rechten Ecke.

### Registrierkassensystem => Kassiervorgang

Es müssen Kassen mit den entsprechenden Kassenunterkonten (Sachkontenstamm) angelegt sein.

Soll ein ORKA-User kassieren dürfen, muss er in der entsprechenden Kasse als Kassierer eingetragen sein.

Voraussetzung der Kassierung in ORKA an einer Station

• => System => Stationen => Kassenzuordnung

• => Stammdaten => Kassen

• => Stammdaten => Kassierer

**Arbeitsstation** Bondrucker Kassenschublade

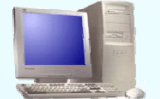

Rezeption Konto

**Registrierkasse 1** 7.B. *S13441* 

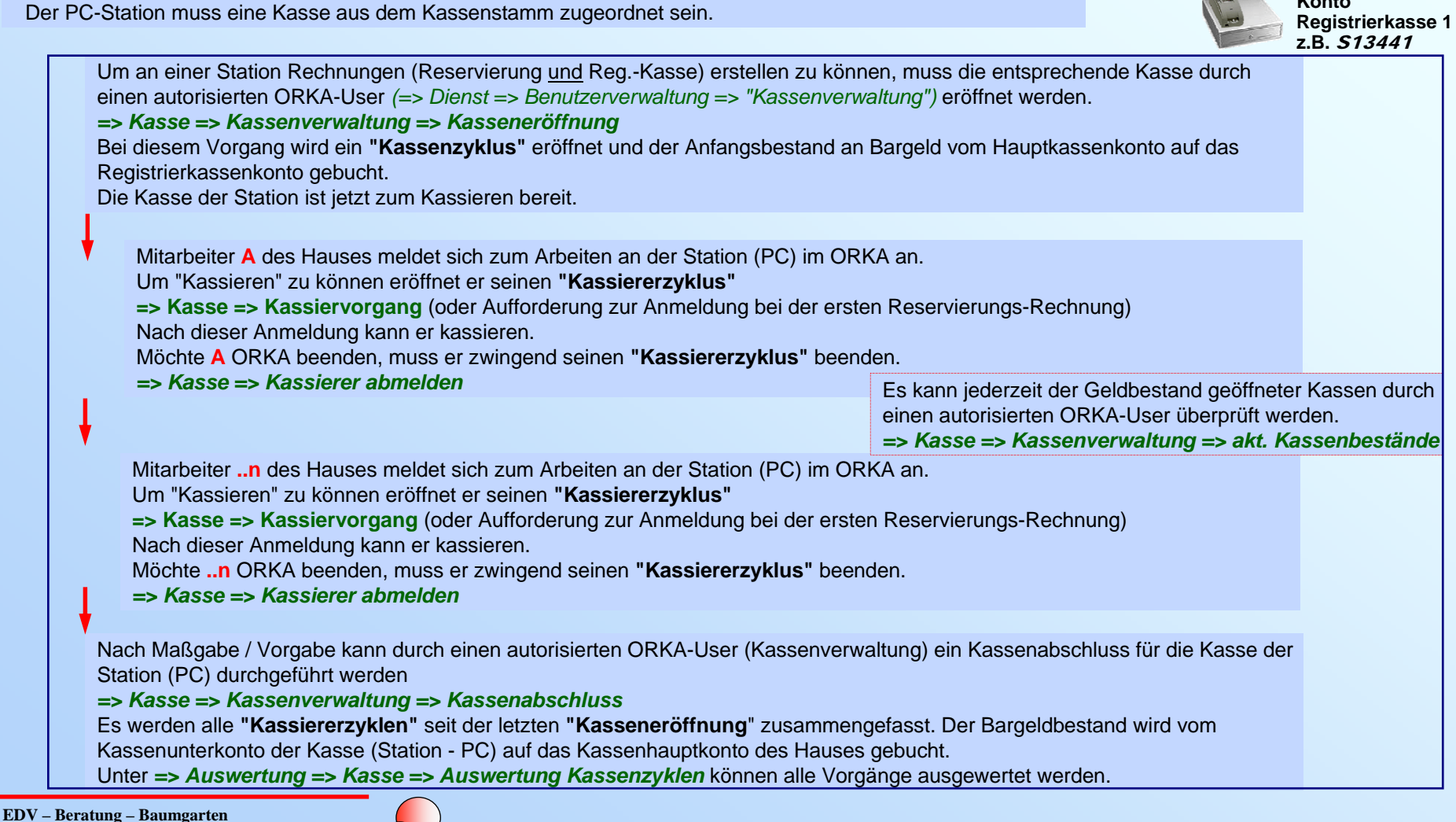

K 3.0 Ablauf Kassierung

#### Schematischer Bargeldfluss

# **ORKA**<sup>+</sup><sub>HR</sub>

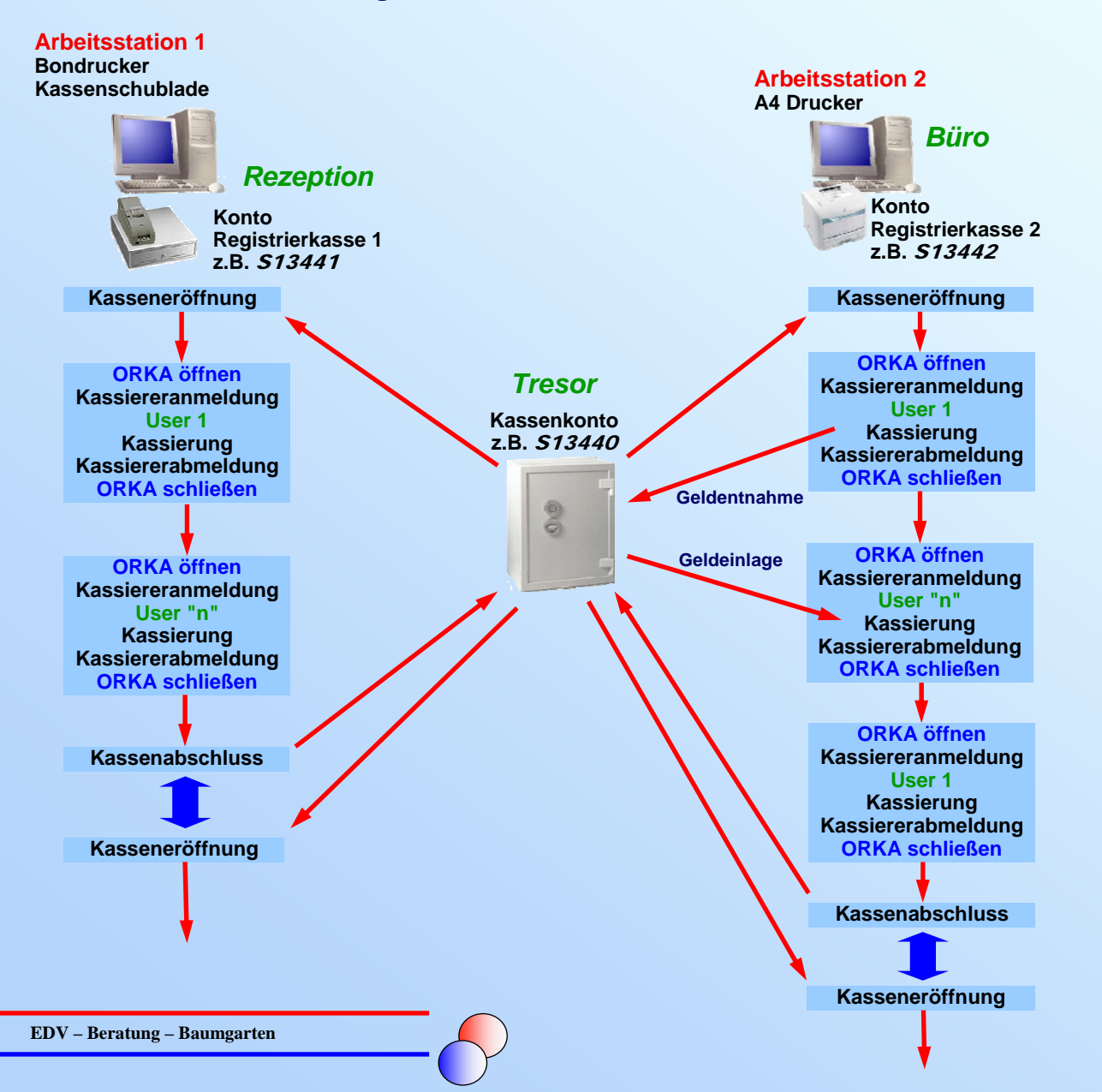

Das Schema zeigt den prinzipiellen Geldfluss im Registrierkassensystem ORKA+.

Da der Hauptkasse (*Tresor*) und den Registrierkassen der jeweiligen Stationen (*Rezeption, Büro...*) verschiedene Sachkonten zugeordnet sind, kann zu jeder Zeit eine Auswertung über die Geldbestände an den einzelnen Orten aufgerufen werden:

=> Kasse => Kassenverwaltung => "aktuelle Geldbestände"

Jeder Verkauf von Artikeln, ob über Reservierung oder Registrierkasse, erfolgt über das Kassensystem. Nur so ist eine eindeutige Zuordnung und spätere Auswertung (wer – wann – was verkauft hat) möglich. Deshalb ist auch für reine Kreditrechnungen ein offener Kassierzyklus notwendig.

Geldübergabe (Geldfluss)

keine Kassierung auf der Station möglich

## Registrierkassensystem ORKA+

#### Kasseneröffnung

Kasse => Kassenverwaltung Kasseneröffnung

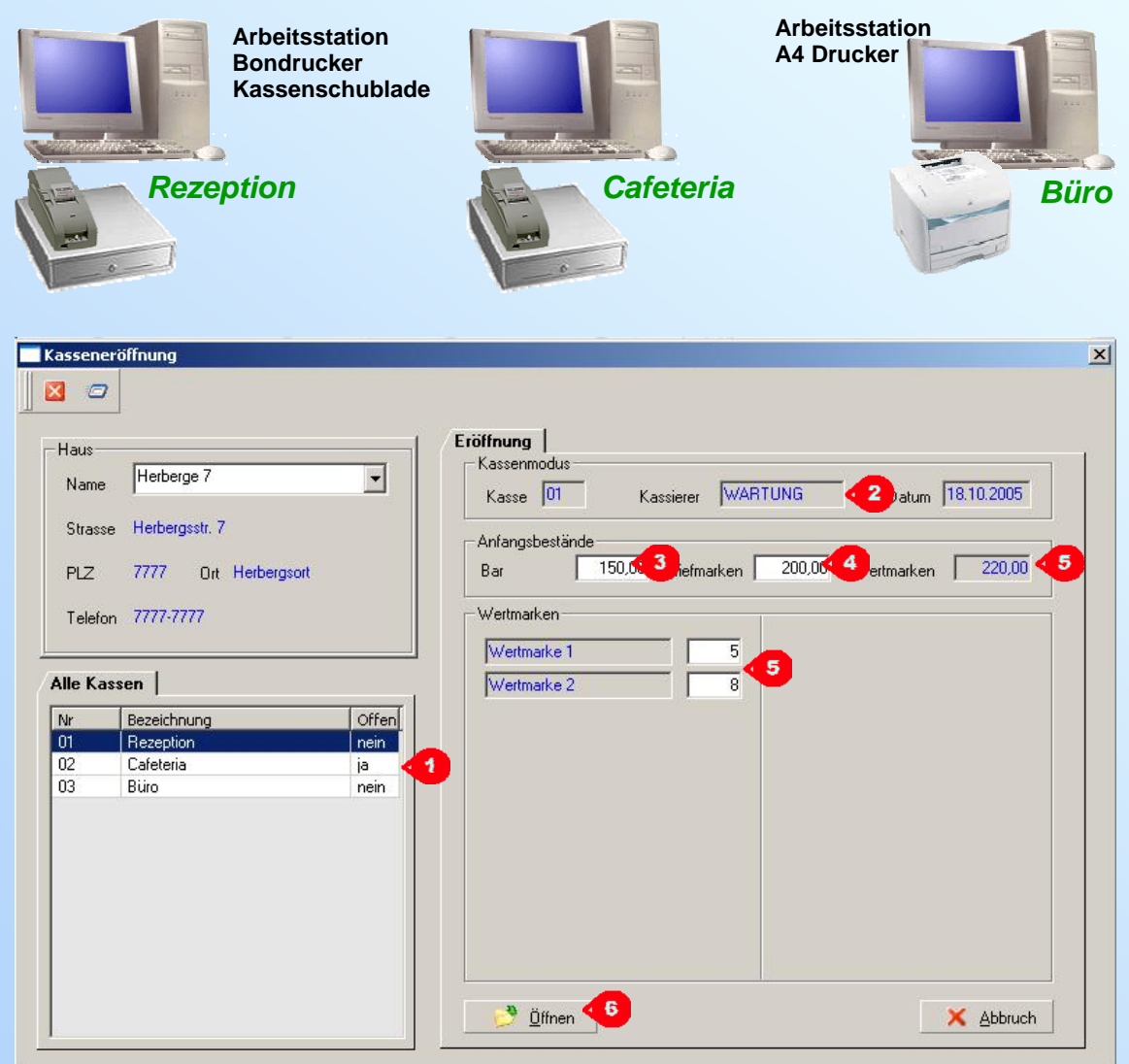

# **ORKA**<sup>+</sup><sub>HR</sub>

Soll mit einer 'Kasse gearbeitet werden, muss sie geöffnet sein – sie muss an die Station gestellt werden - Bildhaft gesprochen. => Kasse => Kassenverwaltung => "Kasseneröffnung" Die Kasseneröffnung dürfen nur berechtigte User (Leitung) => Dienst => Benutzerverwaltung => Checkbox "Kassenverwaltung"

Aufruf der zu öffnenden Kasse durch Doppelklick LMT. Ist nur eine Kasse geschlossen wird sie automatisch vorbelegt.

Informationen zur Kasse und User.

- 3 Eingabe des gezählten Anfangsbestandes an Bargeld. Dieser Betrag wird beim Öffnen "6" vom Kassen(Haupt)Konto auf das Kassenunterkonto dieser Kasse umgebucht.
  - Eingabe des Geldwertes der Briefmarken

5

Anzahl der vorhandenen Wertmarken. Angezeigt werden Artikel, die unter der Artikelgruppe "Wertmarken" im Artikelstamm angelegt sind.

Nach Betätigung des Buttons "Öffnen" steht die Kasse zur Kassierung bereit.

#### **Kassierer - Anmeldung**

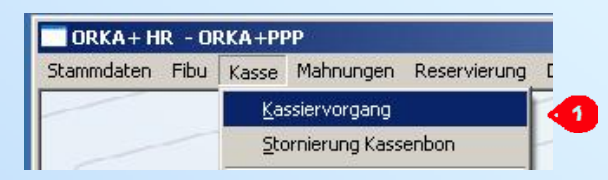

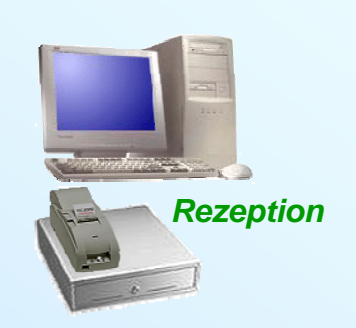

## **ORKA**<sup>+</sup><sub>HR</sub>

Die Anmeldung erfolgt nur beim ersten Aufruf der Registrierkasse in der ORKA-Sitzung des Users. Hat der User seinen Kassenzyklus schon eröffnet gelangt er beim Aufruf "1" sofort in die Registrierkasse.

| 1   | Aufruf der Registrierkasse                                                                                                    |
|-----|----------------------------------------------------------------------------------------------------|
|     |                                                                                                    |
| × 2 | Anzeige der auf dieser Station für<br>den User vorhandenen Kasse                                                                                 |
| 3   | Eingabe des gezählten<br>Anfangsbestandes an Bargeld                                                                                             |
| 4   | Eingabe des Geldwertes der<br>Briefmarken                                                                                                    |
| 5   | Anzahl der vorhandenen<br>Wertmarken.<br>Angezeigt werden Artikel, die unter<br>der Artikelgruppe "Wertmarken" im<br>Artikelstamm angelegt sind. |
| 6   | Nach "Anmelden" ist der<br>Registrierkassenzyklus des ORKA-<br>Users eröffnet.                                                                   |
|     |                                                                                                    |

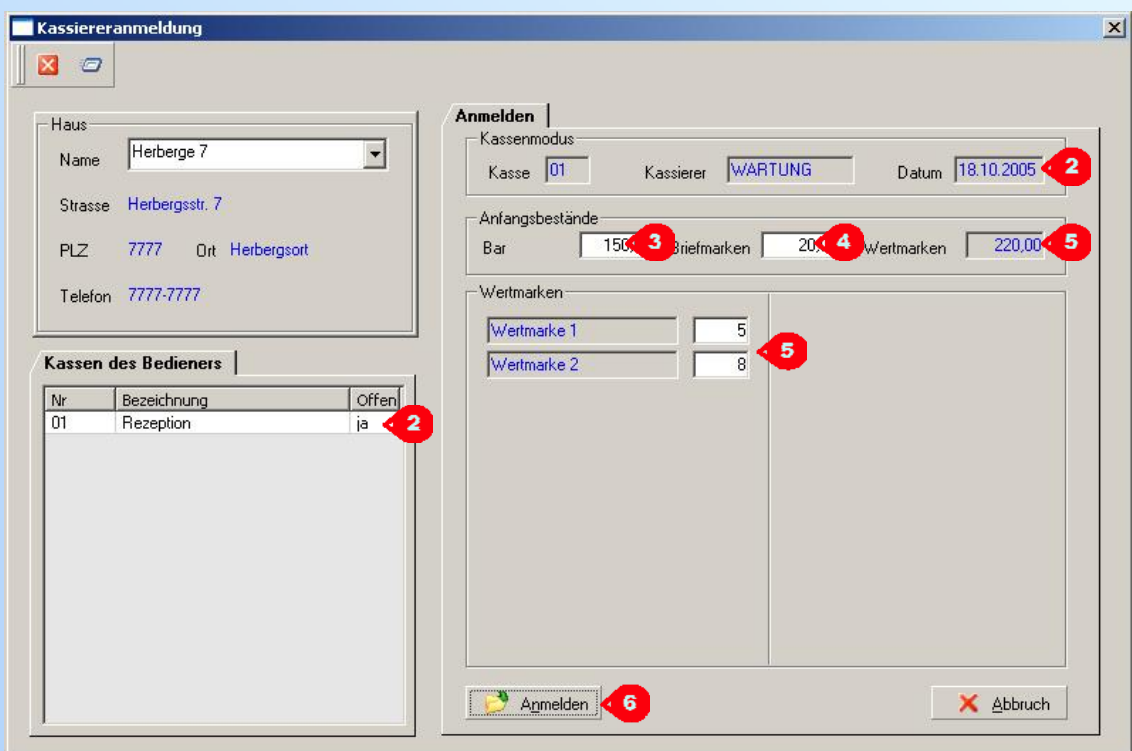

#### Kassenmaske

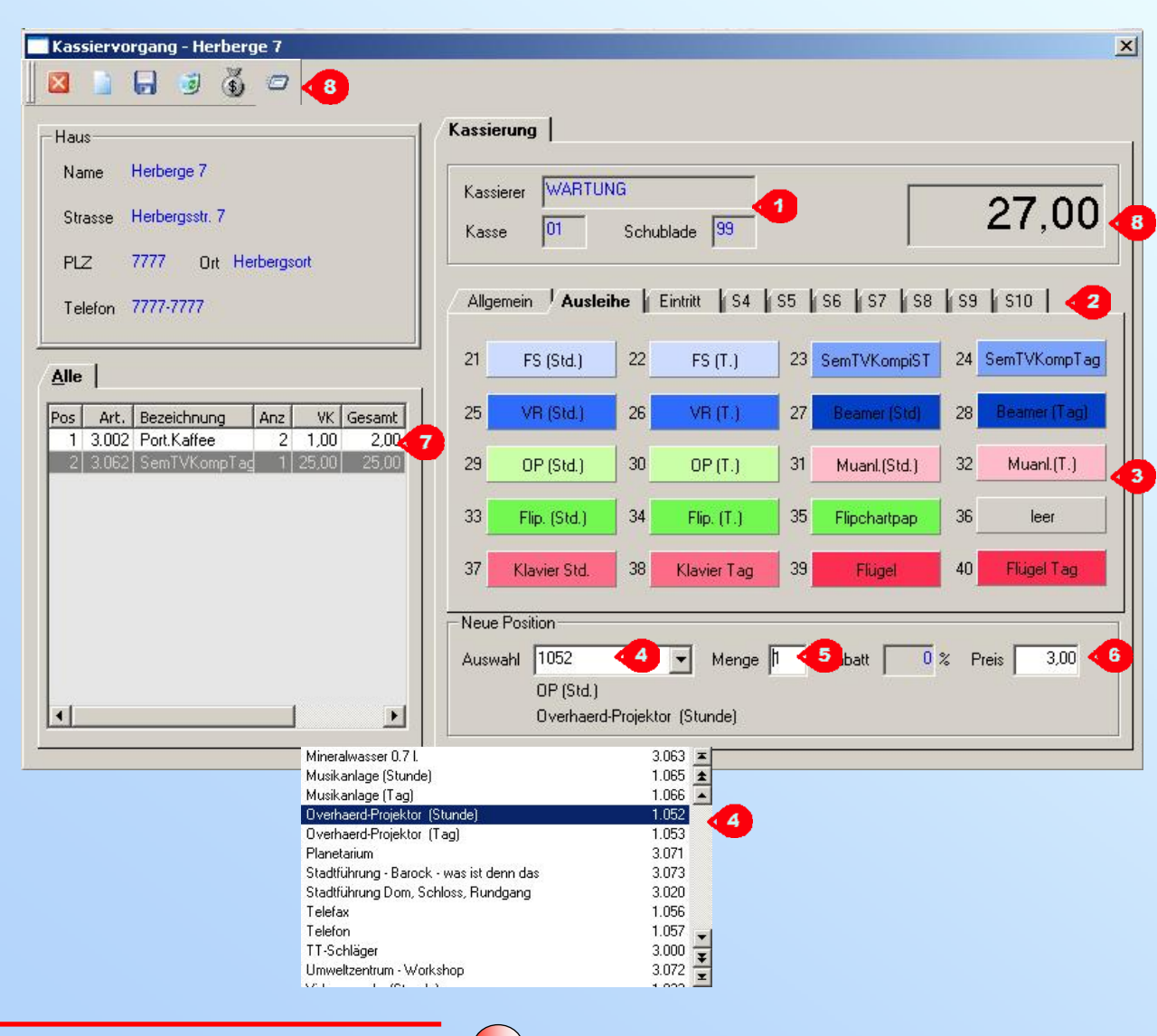

Infoanzeige zur benutzten Kasse und Kassierer Aufruf der Artikelmasken, pro Maske 2 20 Artikel => Stammdaten => Vorgabe Artikelmasken Aufrufbare Kassenartikel der Maske 3 mit zugeordneter Nummer. => Stammdaten => Vorgabe Artikelmasken Eingabe der Nummer des Artikelfeldes, bzw. Mausklick auf das Artikelfeld Nach Verlassen erscheint hier die Artikelnummer aus dem Artikelstamm mit Druck- und Langbezeichnung. Die Auswahl des Artikels ist auch über 🔽 die aufrufbare Liste möglich. Dabei werden nur der Kasse zugeordnete Artikel angezeigt. Eingabe der Menge. Gehört der Artikel einer Artikelgruppe mit änderbaren Preisen an, kann hier der der Einzelpreis eingegeben bzw. geändert werden.

Liste der schon aufgenommenen Artikel. Im Fenster "8" wird der Gesamtpreis angezeigt

Toolbar
oder "F5" --> Abrechnen (Bon)

oder "*Ende*"-Taste

K 3.1b Kassenmaske

#### **Ablauf Kassierung**

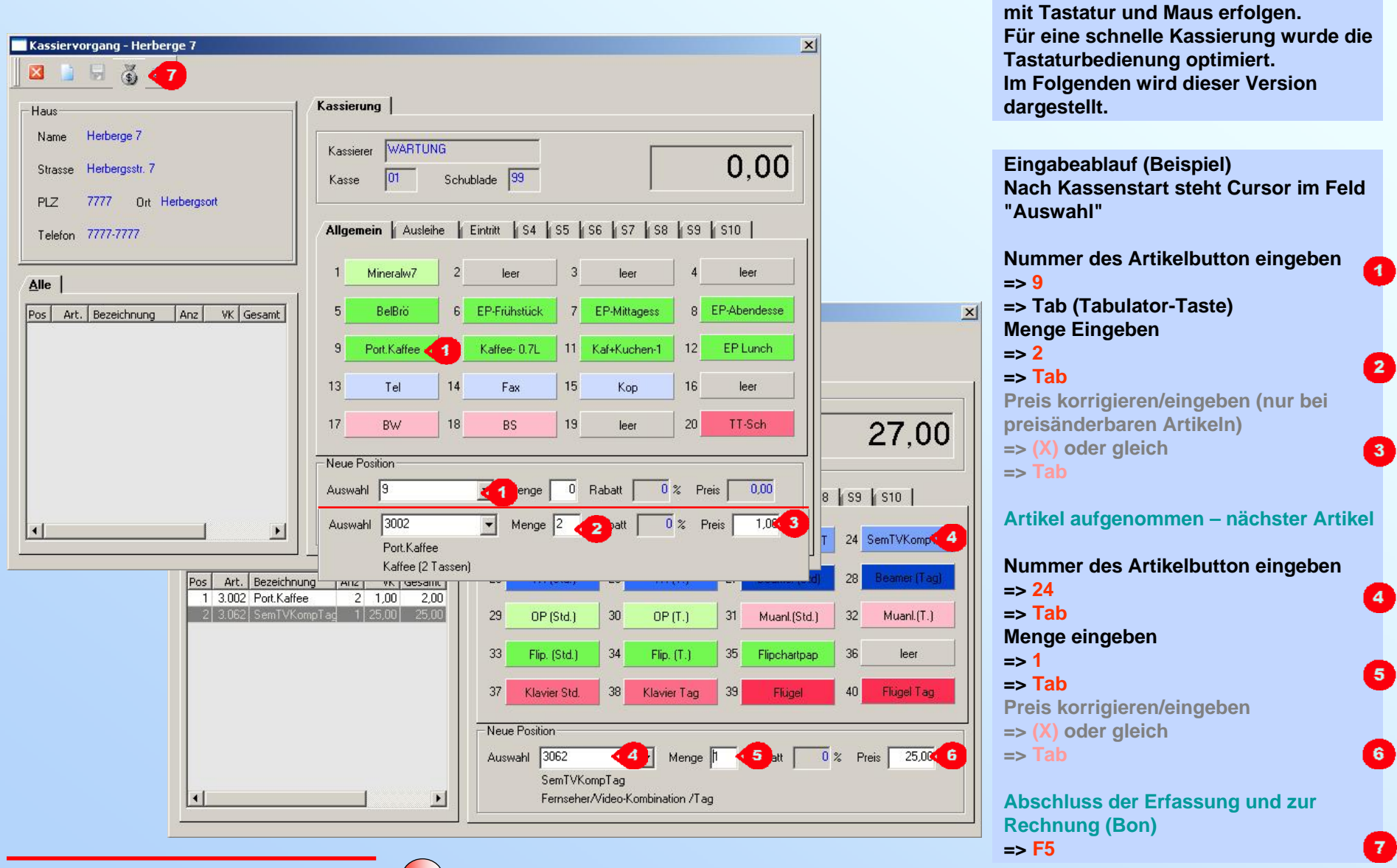

K 3.1c Ablauf Kassierung

**ORKA<sup>+</sup>HP** 

Die Bedienung der Registrierkasse kann

Kassierung – Bon

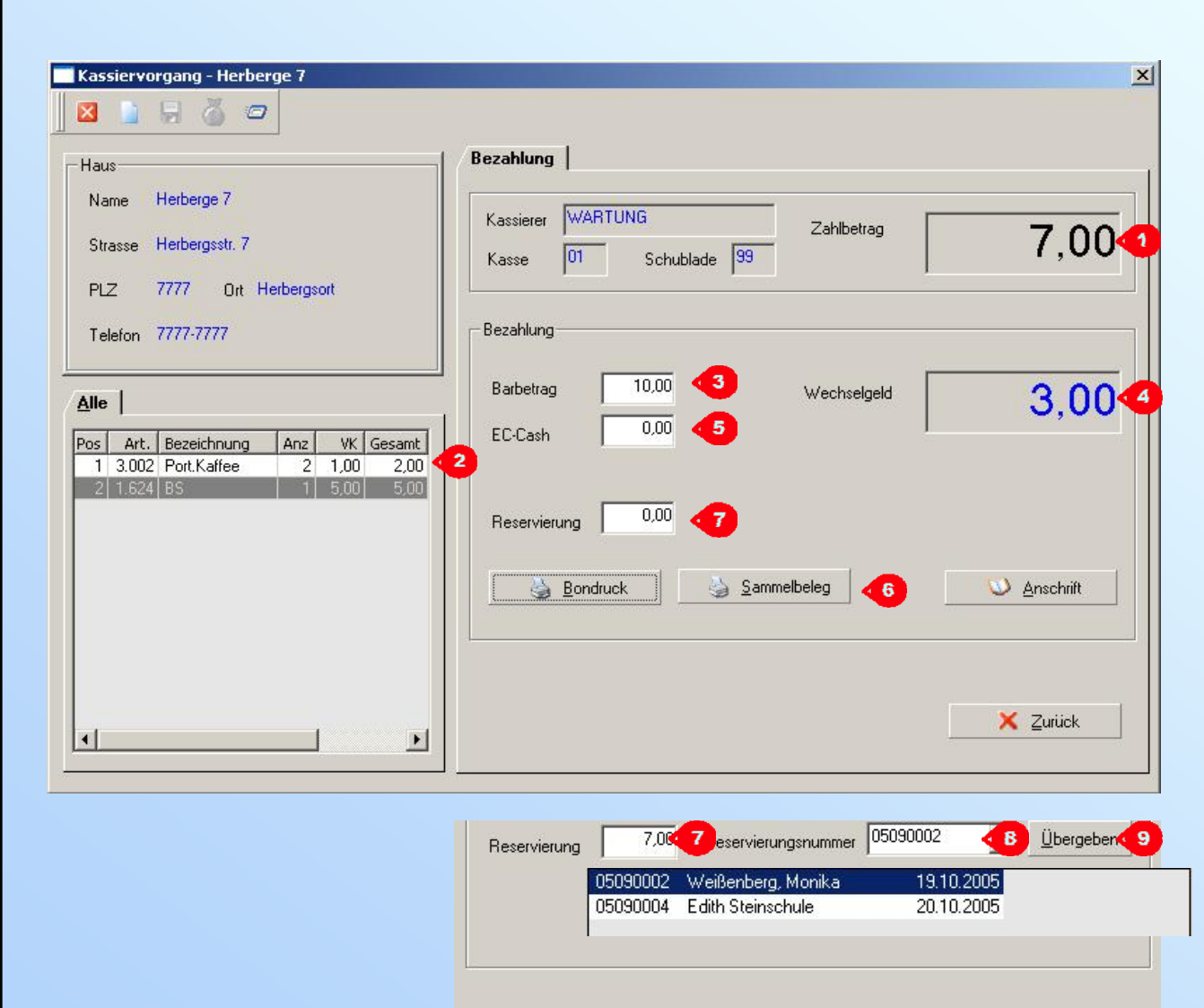

## **ORKA**<sup>+</sup><sub>HR</sub>

Es gibt 2 Möglichkeiten der Kassen-Abrechnung:

1.

Bar- oder EC-Cash Bezahlung mit Bon oder Sammelbeleg.

Eingabe des vom Kunden erhaltenen Geldbetrages

=> 10

In "4" wird das Wechselgeld, gebildet aus dem Zahlbetrag "1" und dem Barbetrag "3", angezeigt.

#### => Tab

- Bei EC-Cash den Betrag in "5" eingeben => Tab "Reservierung" ( siehe 2.)
- => Tab
- => Enter "Bondruck" oder
- => Tab
- => *Enter* "Sammelbeleg" ein Ausdruck erfolgt erst bei Kassiererabmeldung.
- 2.

Übergabe der Leistungen an eine anwesende (eingecheckte) Reservierung. Wird in das Feld "7 - Reservierung" ein Betrag eingegeben erscheint ein Fenster "8 - Reservierungsnummer", in dem anwesende, eingecheckte Reservierungen gewählt werden können. Nach "9 – Übergeben" stehen die Artikel

Nach "9 – Übergeben" stehen die Artikel "2" im Leistungsstamm des Reservierung "8" und können mit der Reservierung abgerechnet werden. Es erfolgt ein Bestätigungsausdruck mit Quitiermöglichkeit.

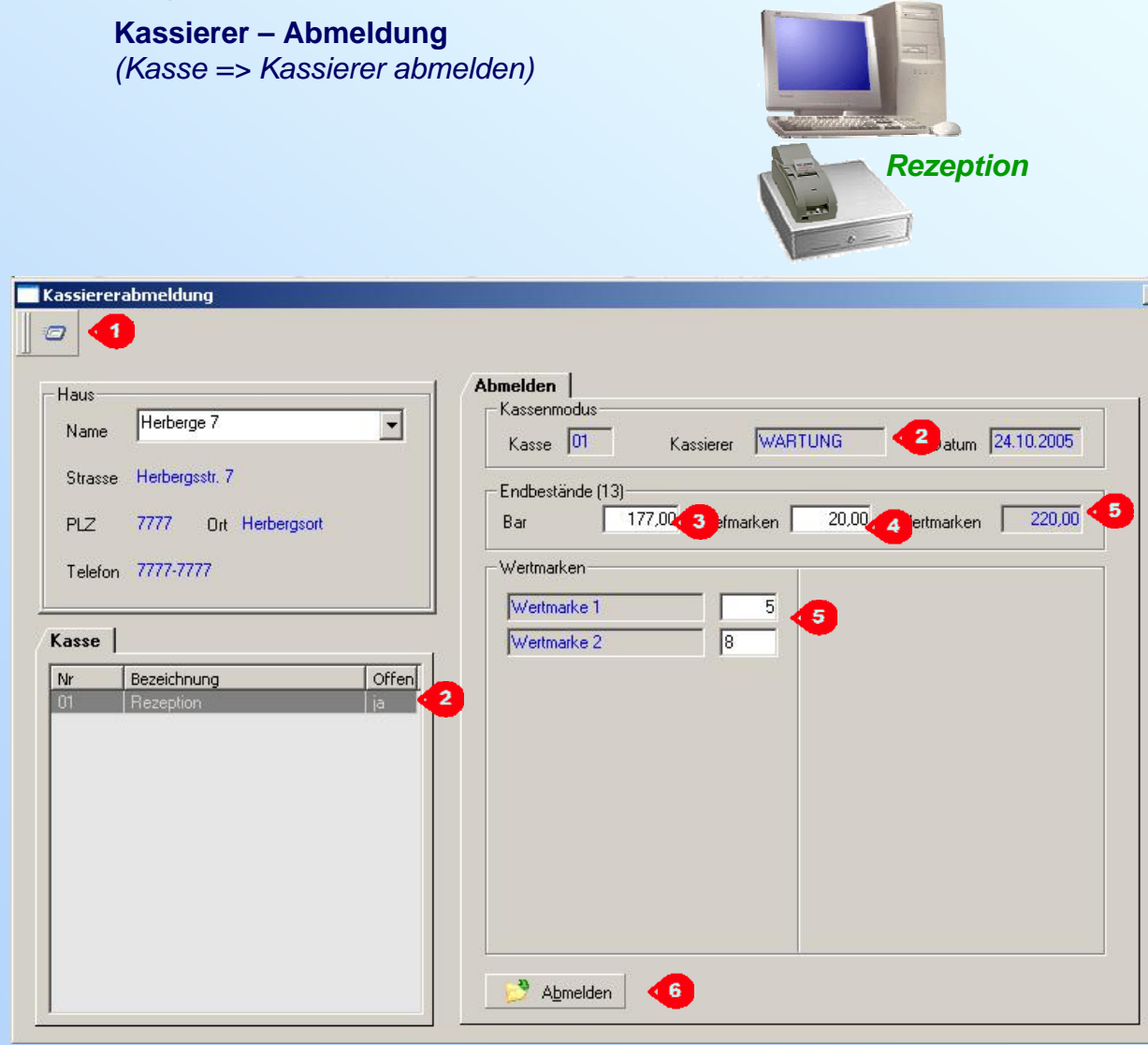

## **ORKA**<sup>+</sup><sub>HR</sub>

Beendet ein User seine ORKA-Sitzung und war in der Kasse aktiv muss er seinen Kassierzyklus zwingend beenden. Es erschein automatisch die Maske "Kassiererabmeldung". Im Programm kann diese Abmeldung auch über

=> Kasse => "Kassierer abmelden

| 1 | Kassenschublade öffnen                                 |
|---|--------------------------------------------------------|
| 6 | Anzeige der auf dieser Station für                     |
| 2 | den User vorhandenen Kasse                             |
|   |                                                        |
| 3 | Eingabe des gezählten Bargeldes in der Kassenschublade |
|   |                                                        |
|   | Eingabe des Geldwertes der                             |
|   | Briefmarken                                            |
|   |                                                        |
| 5 | Anzahl der vorhandenen                                 |
|   | Angezeigt werden Artikel die unter                     |
|   | der Artikelgruppe "Wertmarken" im                      |
|   | Artikelstamm angelegt sind.                            |
|   |                                                        |
|   |                                                        |
| 6 | Nach "Abmelden" ist der                                |
|   | Registrierkassenzyklus des ORKA-                       |
|   | Users beendet. es erroigt ein                          |
|   |                                                        |
|   | Austrack mit den Zyklasdaten.                          |

#### **Bareinlage / Barentnahme**

Kasse => Kassenverwaltung => Bareinlage / -entnahme

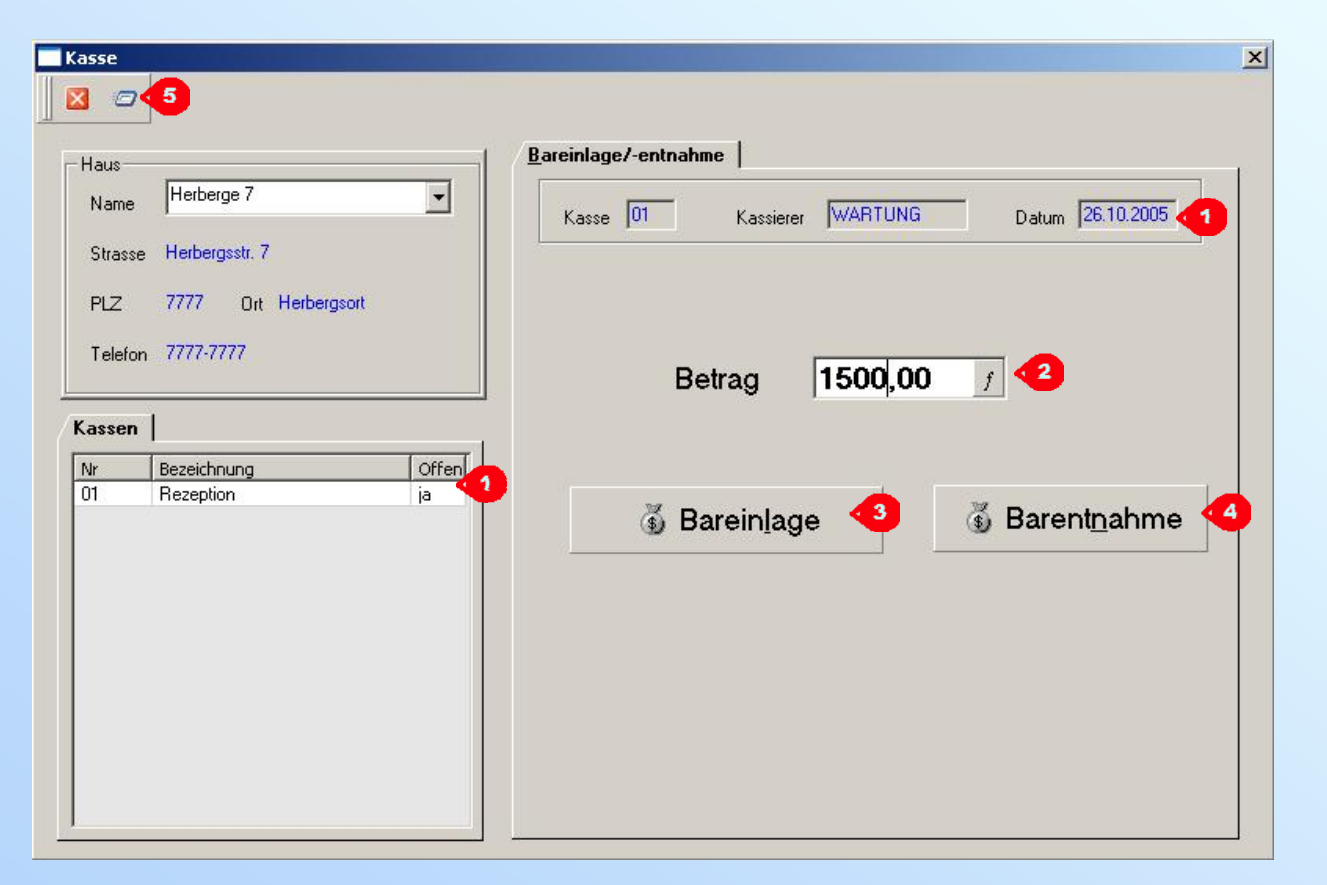

## **ORKA**<sup>+</sup><sub>HR</sub>

|                  | Geldabschöpfung bzw.                                                            |
|------------------|---------------------------------------------------------------------------------|
|                  | => Kasse => Kassenverwaltung                                                    |
|                  | => "Bareinlage / -entnahme"                                                     |
|                  | kann nur direkt auf der Station in                                              |
|                  | der entsprechenden Kasse                                                        |
|                  | Da dies nur für Kassenverwaltung                                                |
|                  | berechtigte User dürfen                                                         |
|                  | (=> Dienst => Benutzerverwaltung                                                |
|                  | =>"Kassenverwaltung" Checkbox)                                                  |
|                  | Passwortabfrage.                                                                |
|                  |                                                                                 |
| 1                | Anzeige der Stationskasse                                                       |
|                  |                                                                                 |
|                  | Financha das Ostellastransa                                                     |
| 2                | Eingabe des Geldbetrages                                                        |
| 2                | Eingabe des Geldbetrages                                                        |
| 2                | Eingabe des Geldbetrages<br>Bareinlage                                          |
| 2                | Eingabe des Geldbetrages<br>Bareinlage                                          |
| 2<br>3<br>4      | Eingabe des Geldbetrages<br>Bareinlage<br>Barentnahme                           |
| 2<br>3<br>4      | Eingabe des Geldbetrages<br>Bareinlage<br>Barentnahme                           |
| 2<br>3<br>4<br>5 | Eingabe des Geldbetrages<br>Bareinlage<br>Barentnahme<br>Öffnen Kassenschublade |

#### **Stornierung Kassenbon**

Klasse => Stornierung Kassenbon

| aus<br>Iame I                                         | Herberge 7                                                                           |                                                             | <u>B</u> ele <u>c</u><br>Kass | position<br>e-Nr. : 0 | en  <br>1 Kassierer : V | /ARTUNG | Kassierzyk | l. : 16   |          |
|-------------------------------------------------------|--------------------------------------------------------------------------------------|-------------------------------------------------------------|-------------------------------|-----------------------|-------------------------|---------|------------|-----------|----------|
| itrasse                                               | Herbergsstr. 7                                                                       |                                                             | Pos.                          | Art.Nr.               | Art.Bez.                | Menge   | E-Preis    | Ges.Preis | Rabatt/% |
|                                                       |                                                                                      |                                                             | 1                             | 1.065                 | Muanl.(Std.)            | 2       | 3,00       | 6,00      | 0,00     |
| NZ 3                                                  | 7777 Ort Herb                                                                        | ergsort                                                     | 2                             | 1.052                 | OP (Std.)               | 3       | 3,00       | 9,00      | 0,00 <   |
|                                                       |                                                                                      |                                                             | 3                             | 1.006                 | Flügel                  | 1       | 7,00       | 7,00      | 0,00     |
| erstellt<br>10:29                                     | Rechn.Nr.<br>207.000.008                                                             | Gesamtbetr. ▲<br>54,70 ▲                                    | 1                             |                       |                         |         |            |           |          |
| erstellt<br>10:29<br>10:28<br>10:26<br>10:24<br>10:24 | Rechn.Nr.<br>207.000.008<br>207.000.007<br>207.000.006<br>207.000.005<br>207.000.004 | Gesamtbetr. ▼<br>54,70 ★<br>22,00 →<br>5,20<br>6,70<br>3,00 | 1                             |                       |                         |         |            |           |          |

# **ORKA**<sup>+</sup><sub>HR</sub>

Die Stornierung eines Kassenbons => Kasse => "Stornierung Kassenbon" ist nur auf der Station im geöffneten Kassiererzyklus (Kassierer ist angemeldet) für bereit abgerechnete Bons des gleichen Zyklus möglich.

Anzeige der schon gelegten, stornierbaren Bons und Auswahl durch Mausklick

- 2 Informationsanzeige der Einzelpositionen des in "1" gewählten Bons.
- 3 Stornierung des in "1" gewählten Bons mit sofortigem Storno-Bondruck.
  - Die Stornierung wird auf dem Sammelbeleg bei Kassiererabmeldung gedruckt.

#### Kassenabschluss

Kasse => Kassenverwaltung => Kassenabschluss

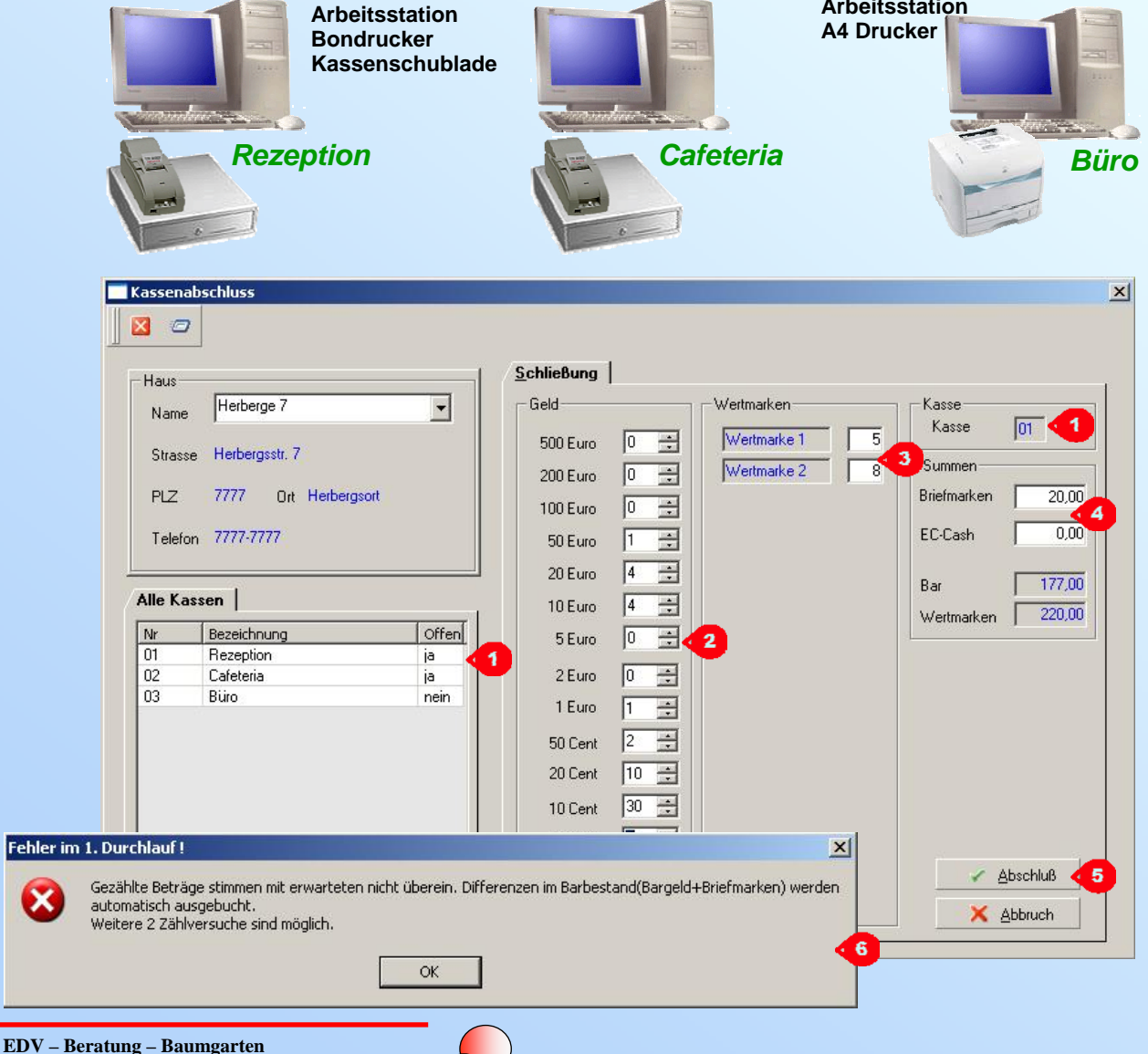

**Arbeitsstation** 

## **ORKA<sup>+</sup>HR**

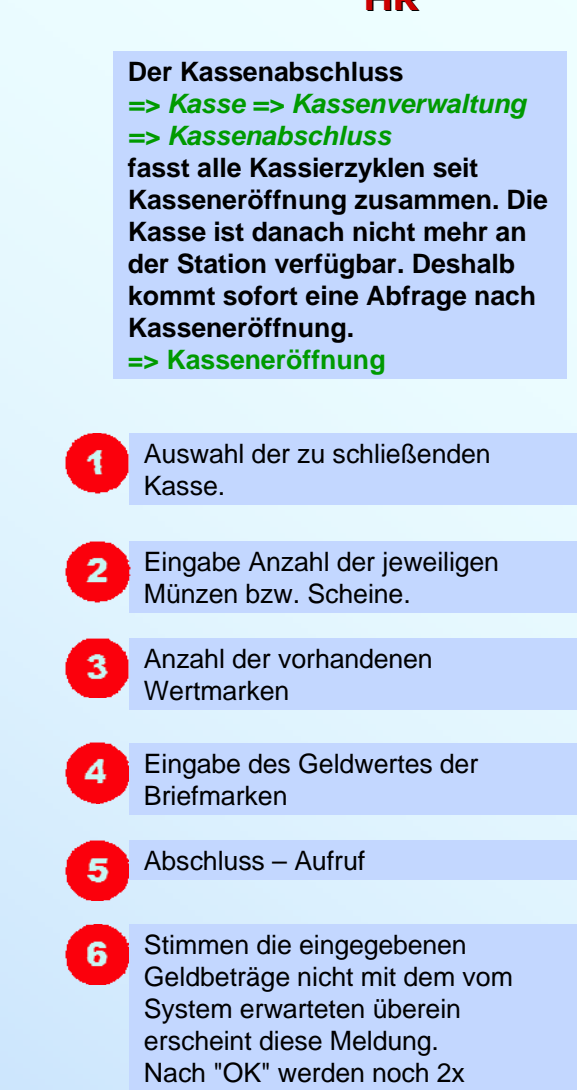

Korrektureingaben angeboten.

und die Differenzbeträge auf

separate Konten gebucht.

Danach wird die Kasse geschlossen

K 3.4.2 Kassenabschluss

#### Einrichtung Kassensystem – Schritt 1 - Kassenstamm

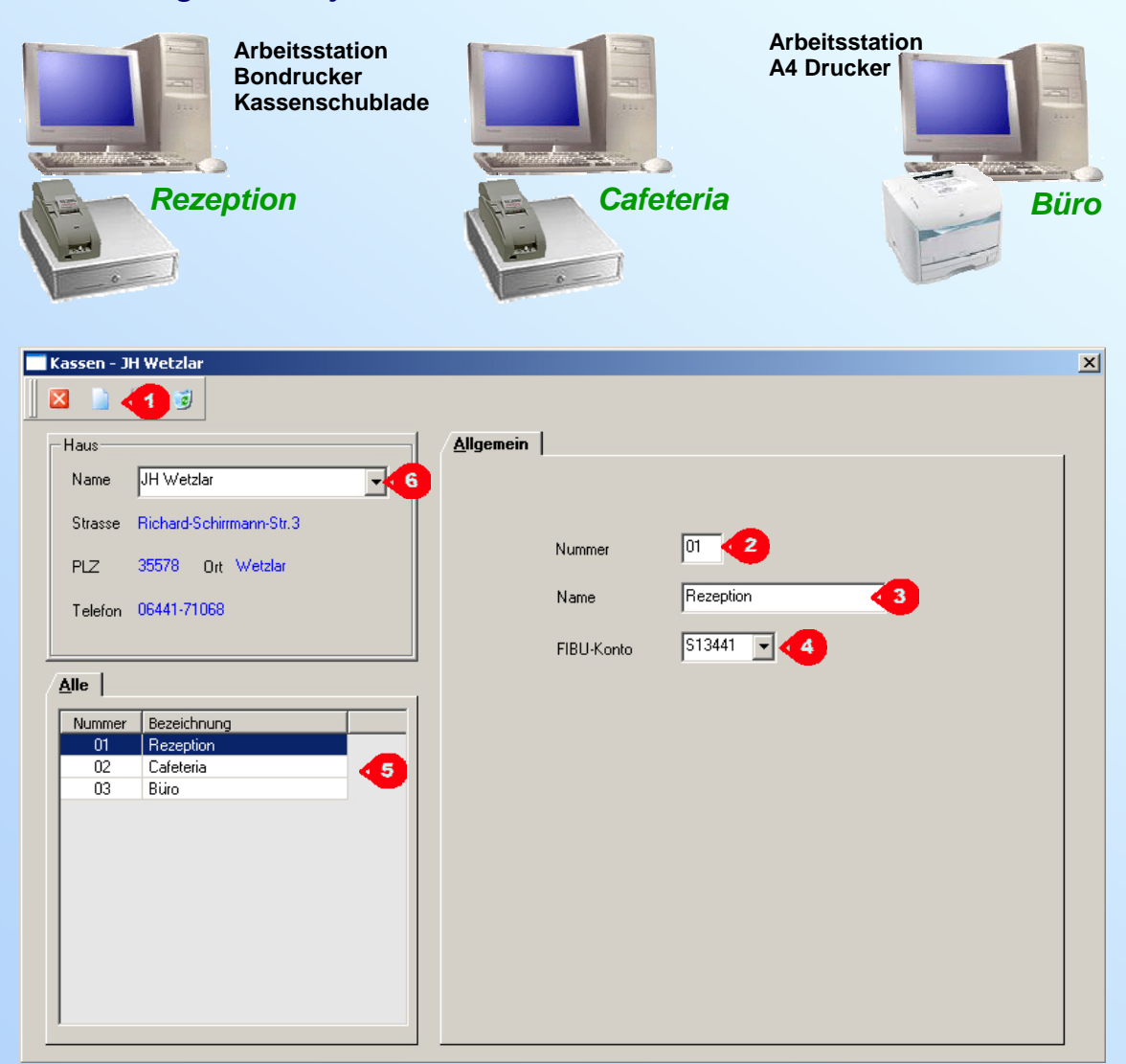

# **ORKA**<sup>+</sup><sub>HR</sub>

#### Im Menü => Stammdaten => "Kassen" wird die Kasse, im Netzwerk für jede Station, erstellt.

In der Toolbar auf Button "Neu". Cursor blinkt im Feld "2".

Die Nummer der Kasse eingeben, z.B. "01", "02"...

Name der Kasse eintragen.

2

5

6

Kassenunterkonto wählen. Für jede Kasse existiert ein Kassenunterkonto, das im Sachkontenstamm vorhanden sein muss. Auf dieses Kassenunterkonto wird bei Kasseneröffnung der entsprechende Betrag vom Kassen(Haupt)Konto gebucht.

Übersicht der eingerichteten Kassen

Werden mehrere Häuser im ORKA-System verwaltet, müssen für jedes Haus die Kassen eingerichtet werden.

#### Einrichtung Kassensystem – Schritt 2 - Stationen

Arbeitsstation

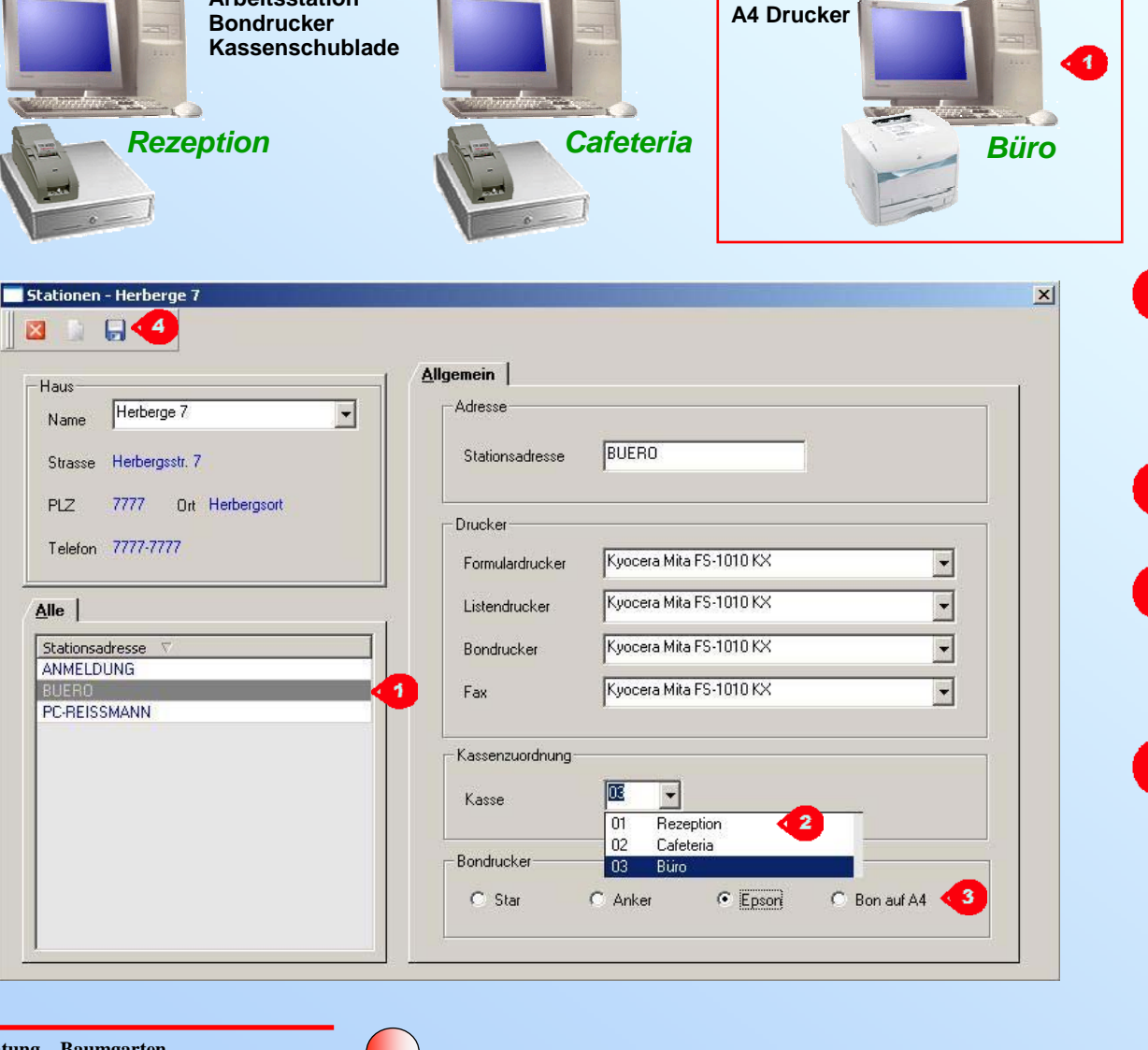

Arbeitsstation

## **ORKA**<sup>+</sup><sub>HR</sub>

Im Menü => System => Stationen wird dem PC, im Netzwerk für jede Station, die Kasse zugeordnet. An dieser Stelle werden nur die im Menü für die Kasse erforderlichen Einstellungen erläutert. Dieser Bereich hat Administratorrechte.

Auswahl der Station. Im Netzwerk ist es empfehlenswert, bei den Einstellungen sich auch auf der Station, die man bearbeitet, anzumelden.

Auswahl / Zuordnung der Kasse aus dem Kassenstamm, hier "03 Büro".

2

Wahl der Druckausgabe für den Bondruck. Für Station "Büro" müsste also "Bon auf A4" gewählt werden.

Nach Einstellungen "Speichern".

#### Einrichtung Kassensystem – Schritt 3 - Kassierer

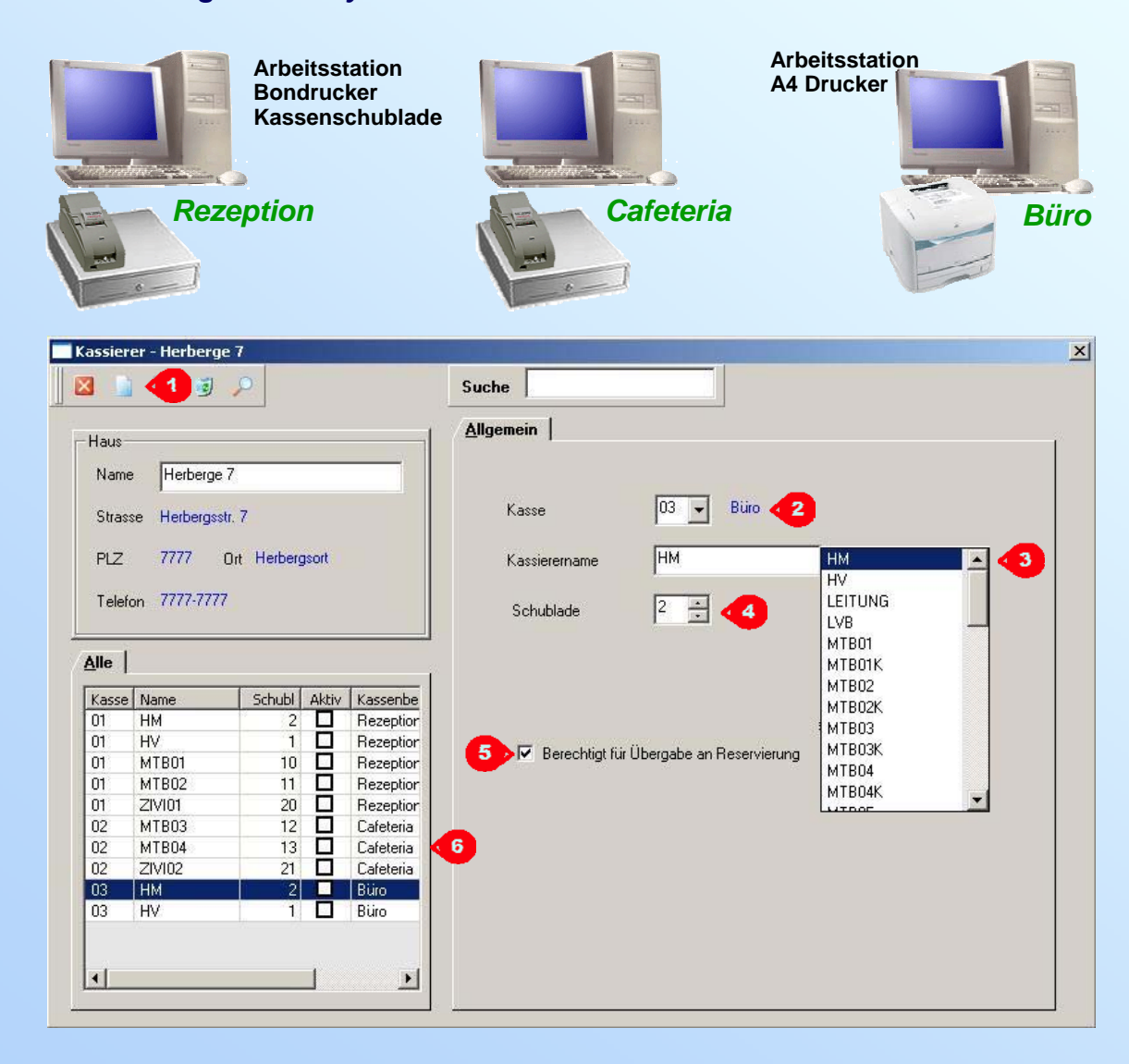

## **ORKA**<sup>+</sup><sub>HR</sub>

#### Im Menü

=> Stammdaten => Kassierer wird festgelegt, welcher User an der jeweiligen Kasse arbeiten darf.

Kassierer können nur aus dem Benutzer-Stamm gewählt werden. =>Dienst =>"Benutzerverwaltung"

In der Toolbar auf Button "Neu".

Auswahl der Kasse aus Kassenstamm.

- 3 Auswahl des neuen Kassierer aus der Liste der Benutzer (User).
  - Zuordnung einer Schubladen-Nr. Jeder Kassierer sollte pro Kasse eine eigene Nummer erhalten, da über diese Schubladennummer Auswertungen laufen.
  - Nach Aktivierung dieser Checkbox darf der Kassierer Artikel aus der Kasse an eine Reservierung übergeben, die später über die Reservierungsrechnung abgerechnet werden.

Übersicht schon aufgenommener Kassierer.

#### Einrichtung Kassensystem – Schritt 4 - Artikelmaske

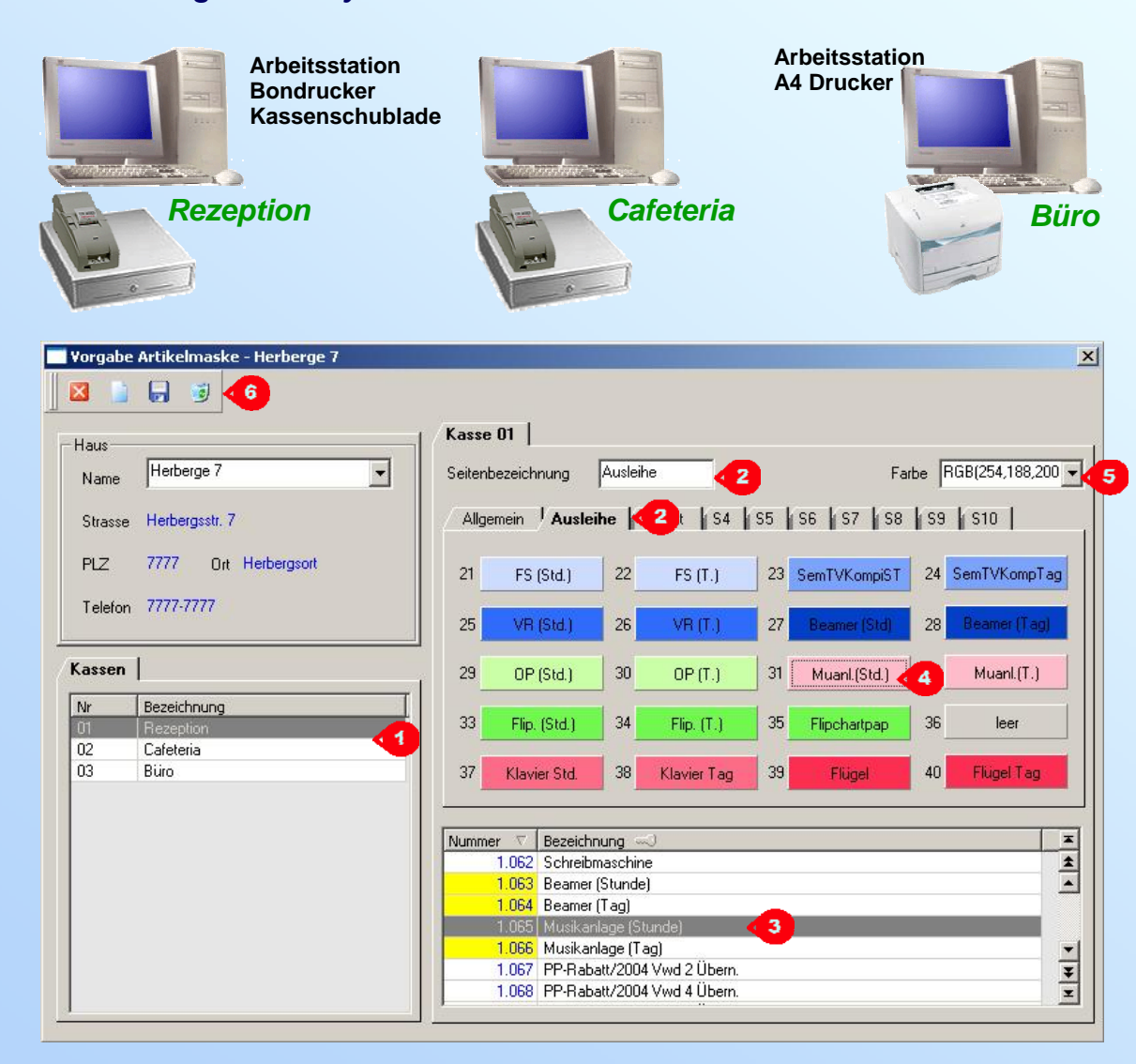

## **ORKA**<sup>+</sup><sub>HR</sub>

Im Menü

=> Stammdaten => "Vorgabe Artikelmaske" wird festgelegt, welcher Artikel in der jeweiligen Kasse verkauft werden darf. Es können nur Artikel aus dem Artikelstamm zugeordnet werden.

Auswahl der zu bearbeitenden Kasse

Aufruf der Artikelseiten. Auf jeder Seite können bis zu 20 Artikel zugeordnet werden, so dass pro Kasse 200 Artikel zur Verfügung stehen. Mit Hilfe dieser Seiten können Artikel thematisch geordnet werden. Über ein Eingabefeld wird die Seitenbezeichnung geändert.

Auswahl des Artikels. der einen Button ("4") zugeordnet werden soll. Gelbe Artikelnummern -> Artikel ist bereits der Kasse zugeordnet.

A Nach der Auswahl des Artikels in "3" wird über Mausklick auf den gewünschten Button der Artikel zugeordnet.

5 Dem gerade aktiven Button kann eine Farbe zugeordnet werden.

3

6

Die Artikelzuordnung zum Button wird über 🥑 gelöscht.